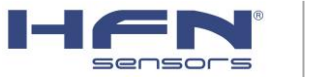

### Document Number: 04-001-M001 - Vs3.0

## HFN® KRUKLOAD 500 - CONTROLADOR PARA INDICAÇÃO E LIMITAÇÃO DE CARGA PARA PONTES ROLANTES - GUIA RÁPIDO DE INSTALAÇÃO E OPERAÇÃO

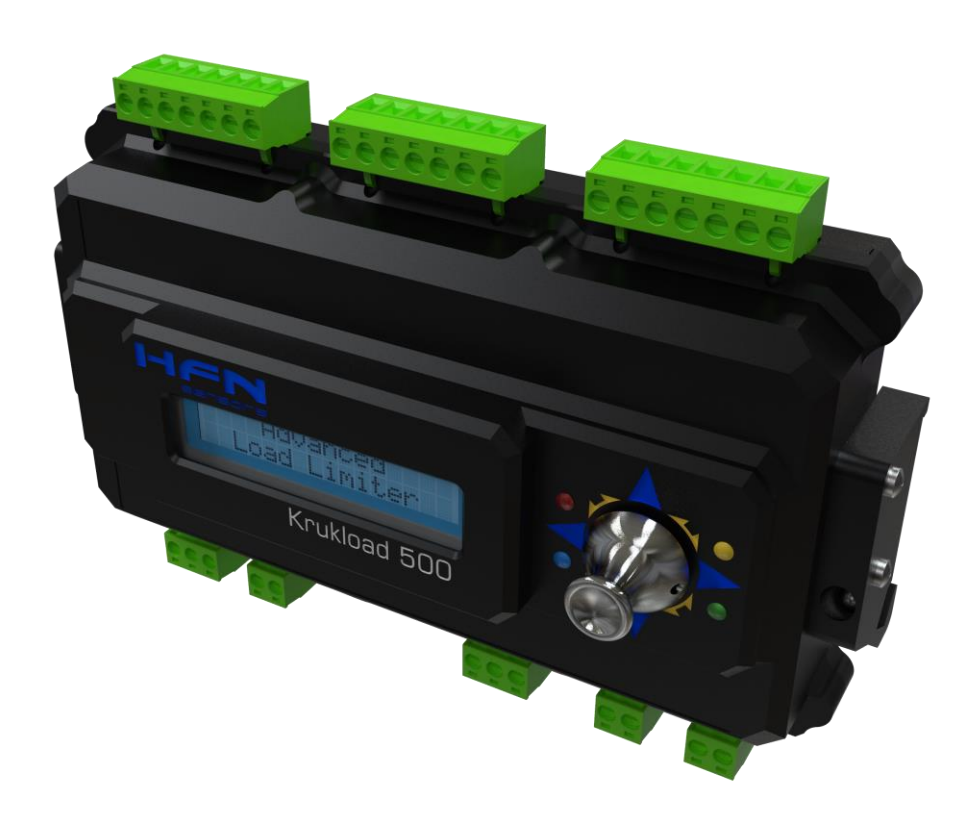

# <<<HFN® KRUKLOAD 500>>>

Limitador e Indicador de Carga para Guindastes/Pontes Rolantes

Hardware 04-001-Vs3.0

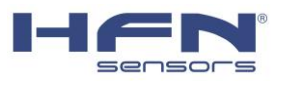

# Sumário

| GL | JIA F                     | RÁF | PIDO DE INSTALAÇÃO E OPERAÇÃO          |  |
|----|---------------------------|-----|----------------------------------------|--|
| 1  | INSTRUÇÕES DE SEGURANÇA 3 |     |                                        |  |
| 1  | IN                        | NTR | RODUÇÃO                                |  |
| 2  | D                         | IM  | ENSÕES 5                               |  |
| 3  | IN                        | IST | ʿALAÇÃO6                               |  |
|    | 3.3                       | 1   | DIAGRAMA DE LIGAÇÃO6                   |  |
|    | 3.4                       | I   | LIGAÇÃO CÉLULA DE CARGA8               |  |
| 3  | 3.5                       |     | ALIMENTAÇÃO E ATERRAMENTO8             |  |
| 3  | 3.6                       | I   | RELÉS E INPUT DIGITAL9                 |  |
|    | 3.                        | .6. | 1 RELÉS                                |  |
|    | 3.                        | .6. | 2 ENTRADAS DIGITAIS10                  |  |
| 4  | C                         | ON  | IFIGURAÇÃO11                           |  |
| Z  | 1.3                       | I   | INSTRUÇÕES DE NAVEGAÇÃO11              |  |
| 2  | 1.4                       | (   | OPERAÇÃO11                             |  |
|    | 4                         | .4. | 1 INFORMAÇÕES DE OPERAÇÃO11            |  |
|    | 4                         | .4. | 2 MENU CONFIGURAÇÃO14                  |  |
|    | 4                         | .4. | 3 MENU CALIBRAÇÃO15                    |  |
| Z  | 1.5                       | (   | CALIBRAÇÃO16                           |  |
|    | 4                         | .5. | 1 PREPARAÇÃO PARA A CALIBRAÇÃO16       |  |
|    | 4                         | .5. | 2 AQUISIÇÃO DO ZERO16                  |  |
|    | 4                         | .5. | 3 AQUISIÇÃO DOS PONTOS DE CALIBRAÇÃO17 |  |
| 2  | 1.6                       | /   | AJUSTES17                              |  |
|    | 4                         | .6. | 1 ALARMES RELÉ17                       |  |
|    | 4                         | .6. | 2 SAÍDA ANALÓGICA18                    |  |
|    | 4                         | .6. | 3 SAÍDA SERIAL                         |  |
| 5  | G                         | LO  | SSÁRIO                                 |  |

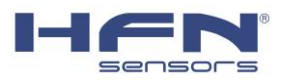

## GUIA RÁPIDO DE INSTALAÇÃO E OPERAÇÃO

#### 1 INSTRUÇÕES DE SEGURANÇA

Nos casos em que a ruptura do equipamento possa causar danos pessoais ou danos ao equipamento, o usuário deve tomar medidas apropriadas de segurança (tais como proteção contra quedas, proteção contra sobrecarga, etc.). Para uma operação segura e livre de contratempos, as células de carga devem ser corretamente transportadas, armazenadas, e instaladas, também devem ser cuidadosamente operadas e inspecionadas.

É fundamental agir de acordo com as normas de prevenção de acidentes em vigor. Em particular, é extremamente necessário o respeito às cargas limite indicadas nas especificações (Limite de Carga Estática e Dinâmica).

#### Avisos gerais devido a não observação das instruções de segurança.

- De forma geral, este produto não oferece perigo, desde que as instruções para configuração, instalação e operação sejam seguidas, assim como a manutenção seja feita de forma adequada;
- Os regulamentos de segurança e prevenção de acidentes aplicáveis, correspondentes a aplicação, devem ser observados sem falhas;
- Instalação e comissionamento devem ser executados por pessoa qualificada.
- Evite a penetração de sujeira e umidade para o interior da unidade.
- O gabinete e o painel frontal (tampa) são fabricados com material de alta qualidade. Sob nenhuma circunstância deve-se usar produtos de limpeza que contenham produtos abrasivos ou solventes, uma vez que estes podem atacar o painel frontal e display.
- Os botões devem ser operados somente com as mãos, em nenhuma circunstância devem ser utilizados objetivos metálicos e pontiagudos para pressionar as teclas.

#### Use de acordo com os regulamentos

Por uma questão de segurança, o indicador só deve ser operado como descrito nas Instruções de Montagem. Também é fundamental observar as normas legais e de segurança adequadas para a aplicação em que se destina. O mesmo aplica-se ao uso de acessórios.

O funcionamento adequado e seguro do indicador requer transporte adequado, correto armazenamento, montagem e operação adequadas e manutenção/inspeção cuidadosa.

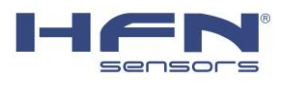

#### **Riscos Residuais**

O escopo de fornecimento e desempenho de indicadores e condicionadores de sinais abrangem apenas uma pequena área da tecnologia de pesagem. Além disso, os projetistas de equipamentos, instaladores e operadores devem planejar, executar e responder às considerações de engenharia de segurança da tecnologia de pesagem, de tal forma a minimizar os riscos residuais. Regulamentos em vigor devem ser respeitadas em todos os momentos. Deve haver referência aos riscos residuais relacionados à tecnologia de pesagem.

Nestas instruções de montagem, riscos residuais são apontados com os seguintes símbolos:

Símbolo:

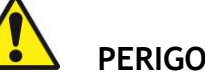

Significado: O mais alto nível de risco

Adverte para uma situação diretamente perigosa em que o não cumprimento dos requisitos de segurança levará a morte ou ferimentos graves.

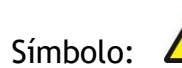

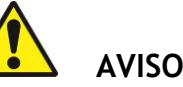

Significado: Situação Possivelmente Perigosa

Adverte para uma situação potencialmente perigosa em que o não cumprimento dos requisitos de segurança poderá levar à morte ou a ferimentos graves.

Símbolo:

Símbolo:

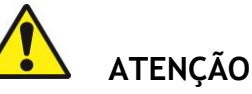

Significado: situação possivelmente perigosa

Adverte para uma situação potencialmente perigosa em que o não cumprimento dos requisitos de segurança pode levar a danos à propriedade, leve ou moderada lesão física.

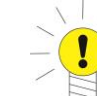

NOTE

Refere-se às informações importantes sobre o produto ou o seu uso.

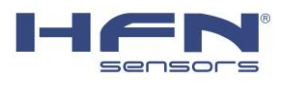

## 1 INTRODUÇÃO

O presente manual contém informações sobre a instalação, calibração e ajuste do controlador Krukload 500. Este equipamento tem seu foco na segurança de pontes rolantes e sistemas de pesagem no geral. Conta com dois canais para a leitura de células de carga, com saída analógica 4-20mA e serial RS-485, além de 6 contatos de relés de alarme configuráveis.

#### 2 DIMENSÕES

O gabinete do controlador Krukload 500 é projetado para acoplamento em trilho DIN, com encaixe por parafusos, fabricado em alumínio e com pintura em preto.

A ligação dos cabos é feita através dos bornes plugáveis disponíveis na lateral do gabinete, de fácil instalação, sem necessidade de desmontagem de componentes/tampas.

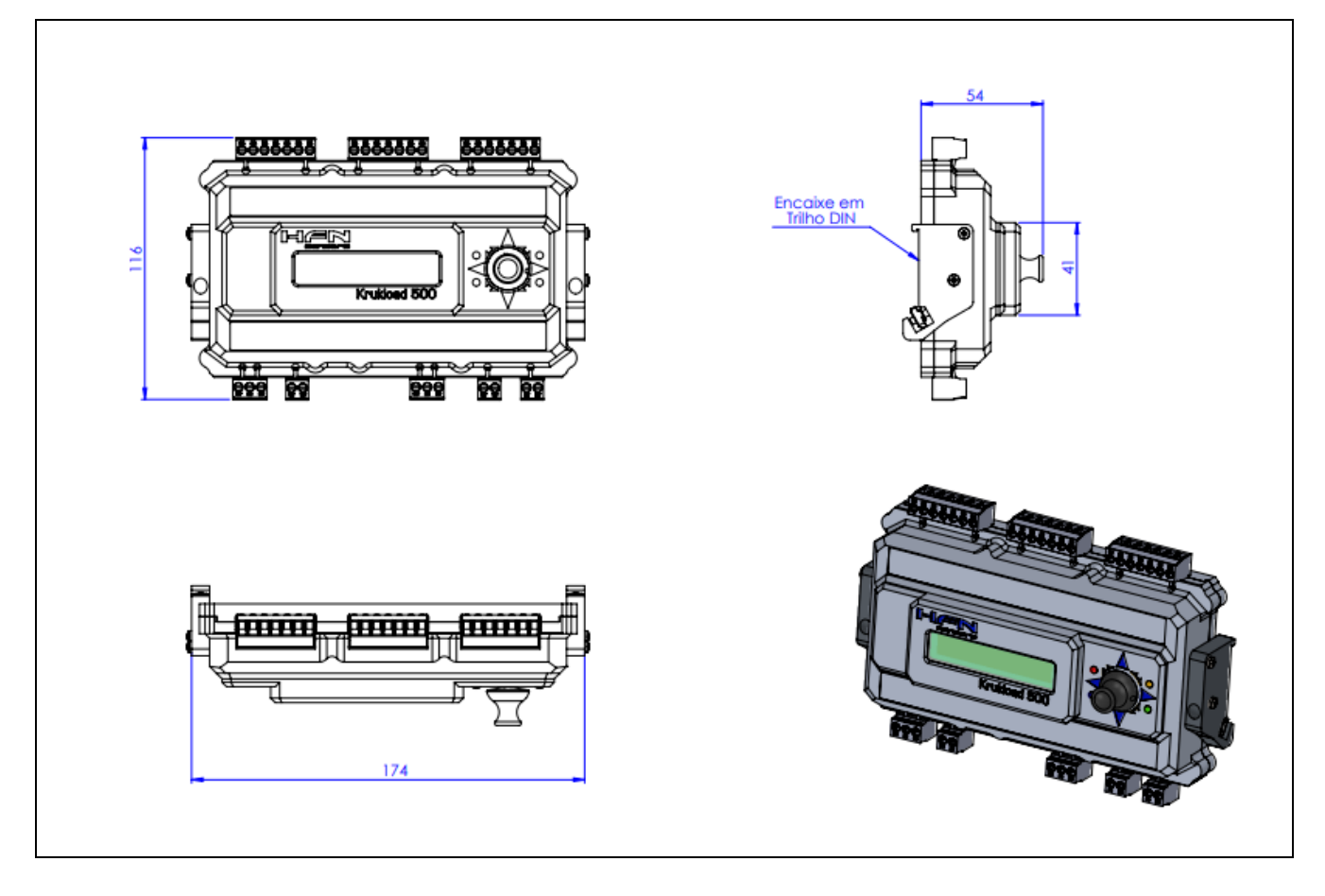

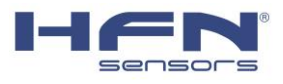

# 3 INSTALAÇÃO

# 3.3 DIAGRAMA DE LIGAÇÃO

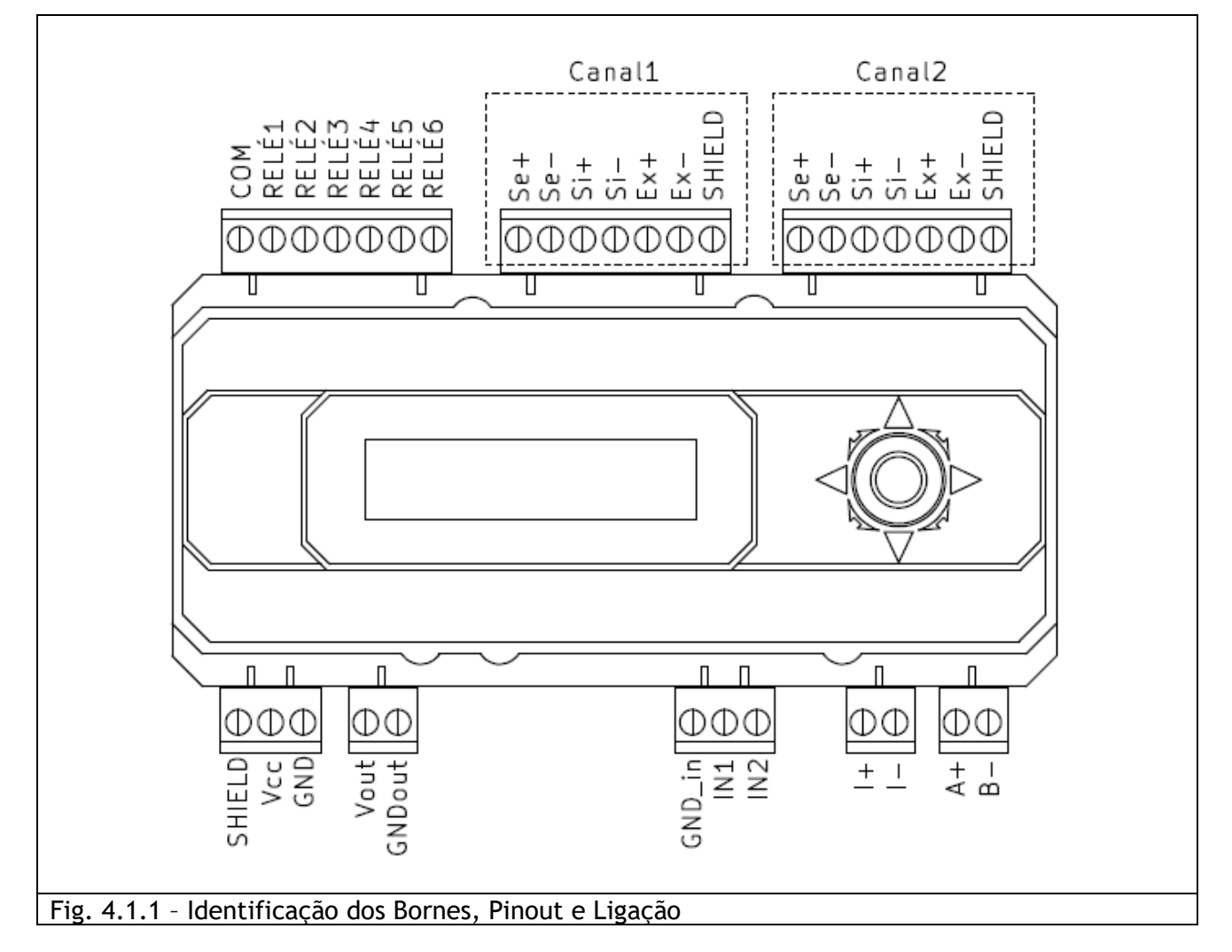

| Nome   | Descrição                                                                                                    |
|--------|----------------------------------------------------------------------------------------------------|
| SHIELD | Extensão da conexão para a proteção eletrostática presente no cabo de células de carga.                                                                                                 |
| Vcc    | Alimentação da placa, de 12 a 24 Vcc.                                                                                                    |
| GND    | Alimentação negativa do dispositivo.                                                                                                    |
| Vout   | Saída de alimentação para dispositivos periféricos. Se trata de uma extensão da tensão de alimentação, desse modo, caso o controlador seja alimentado com 16V, ele terá um Vout de 16V. |

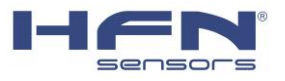

| GNDout         | Saída de alimentação negativa para dispositivos periféricos.                                                  |
|----------------|----------------------------------------------------------------------------------------------------|
| GND_in         | Alimentação negativa comum para as duas entradas digitais.                                                    |
| IN1            | Entrada Digital 1, para a realização da tara remota do dispositivo.                                           |
| IN2            | Entrada Digital 2, para a permutação remota entre Gross e Net do dispositivo.                                 |
| l+             | Saída analógica de corrente (4-20mA) - Sinal de entrada                                                       |
| I-             | Saída analógica de corrente (4-20mA) - Sinal de saída                                                         |
| A+             | Saída serial (RS485)                                                                                          |
| В-             | Saída serial (RS485)                                                                                          |
| СОМ            | Contato comum de todos os relés de alarme                                                                     |
| RELÉ1          | Relé de alarme 1                                                                                              |
| RELÉ2          | Relé de alarme 2                                                                                              |
| RELÉ3          | Relé de alarme 3                                                                                              |
| RELÉ4          | Relé de alarme 4                                                                                              |
| RELÉ5          | Relé de alarme 5                                                                                              |
| RELÉ6          | Relé de alarme 6                                                                                              |
| Sense+ (Se+)   | Ligação "Se+" da célula de carga Canal1 ou Canal2 (Para células de carga<br>HFN, equivalente ao fio marrom).  |
| Sense- (Se-)   | Ligação "Se-" da célula de carga Canal1 ou Canal2 (Para células de carga<br>HFN, equivalente ao fio branco).  |
| Sinal+ (Si+)   | Ligação "Si+" da célula de carga Canal1 ou Canal2 (Para células de carga<br>HFN, equivalente ao fio verde).   |
| Sinal- (Si-)   | Ligação "Se-" da célula de carga Canal1 ou Canal2 (Para células de carga<br>HFN, equivalente ao fio amarelo). |
| Estação+ (Ex+) | Ligação "Ex+" da célula de carga Canal1 ou Canal2 (Para células de carga<br>HFN, equivalente ao fio rosa).    |

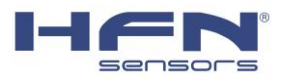

Estação- (Ex-)

Ligação "Ex-" da célula de carga Canal1 ou Canal2 (Para células de carga HFN, equivalente ao fio cinza).

## 3.4 LIGAÇÃO CÉLULA DE CARGA

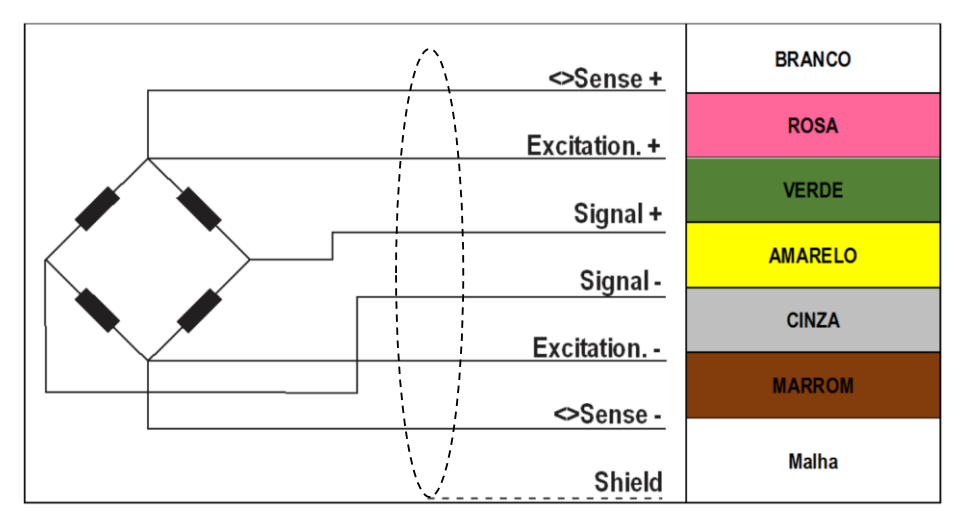

\*Diagrama exclusivo para células de carga produzida pela HFN Sensors

## 3.5 ALIMENTAÇÃO E ATERRAMENTO

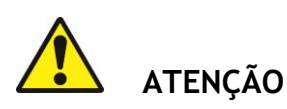

O controlador deve ser alimentado com fonte regulada, livre de ruídos, com tensão de 12 a 24Vcc. Nunca conecte a alimentação de forma invertida.

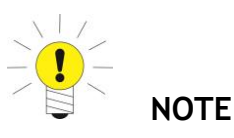

As células de carga fornecidas pela HFN Sensors não possuem a malha do cabo conectada a carcaça. Desta forma, o cabo de ligação entre a célula de carga e controlador não estará aterrado, assim como a placa do controlador. Não aterrar novamente o SHIELD do controlador quando utilizar células de carga com malha aterrada.

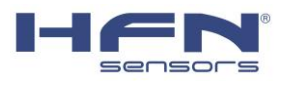

#### 3.6 RELÉS E INPUT DIGITAL

### 3.6.1 RELÉS

O controlador possui 6 relés eletromecânicos selados do tipo normal aberto (NA) e configurados com lógica reversa, assim, com o controlador ligado, todos os reles permanecem em normal fechado (NF) e caso algum alarme ative ou o controlador seja desligado, estes vão para NA.

Especificações do contato:

5A - 30VCC Resistivos 5A - 250VAC Resistivo

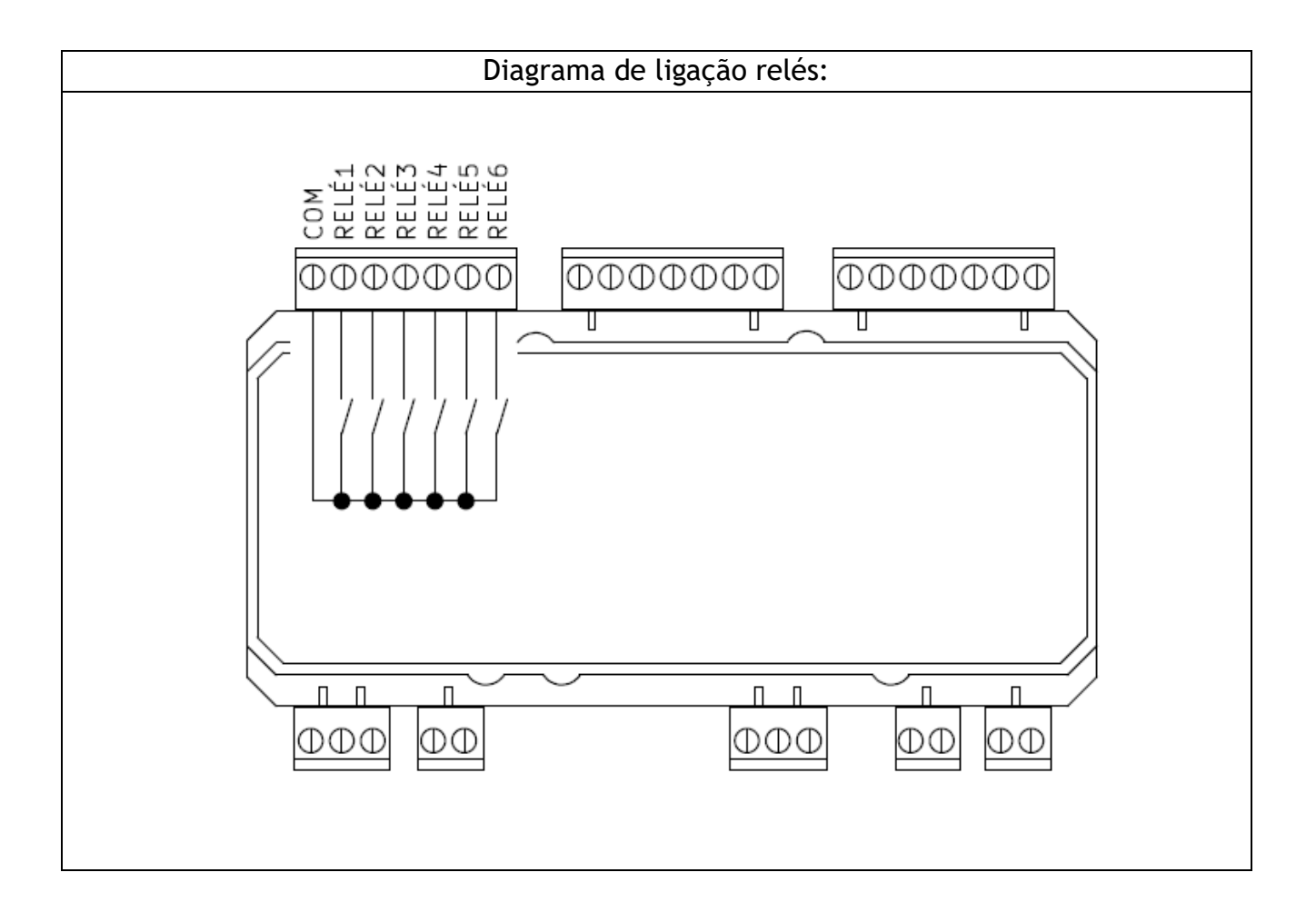

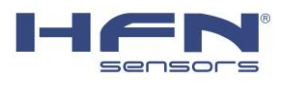

### 3.6.2 ENTRADAS DIGITAIS

O controlador conta com duas entradas digitais personalizadas para as funções de Tara e Gross/Net, sendo IN1 para a realização da tara, e IN2 para alterar o valor mostrado entre o valor bruto (Gross) e o valor líquido (Net).

Ambas as entradas são acionadas colocando tensão de 12 a 24 VCC entre GND\_in e a entrada desejada.

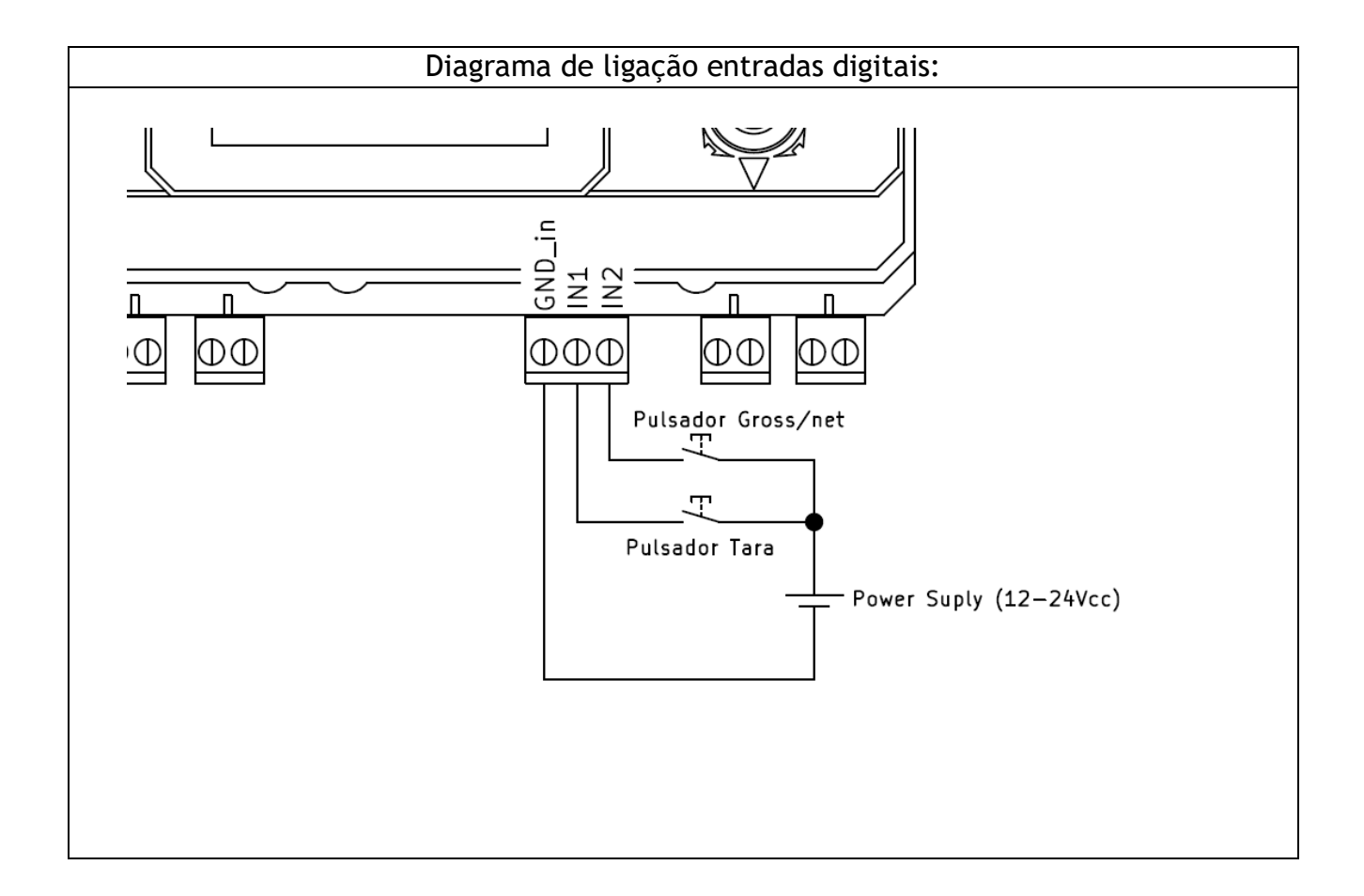

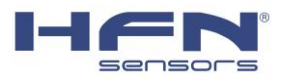

## 4 CONFIGURAÇÃO

### 4.3 INSTRUÇÕES DE NAVEGAÇÃO

| Símbolo | Ação                      | Funções                                                                                                    |
|---------|---------------------------|----------------------------------------------------------------------------------------------------|
|         | Joystick para<br>cima     | <ul> <li>Efetua Função "Tara"</li> </ul>                                                                                                    |
|         | Joystick para<br>direita  | <ul> <li>Incrementa valor</li> <li>Navega entre menus</li> <li>Entra no menu de calibração (mantendo pressionado)</li> <li>Restaura aparelho aos padrões de fábrica (iniciando com ele pressionado)</li> </ul> |
| V       | Joystick para<br>baixo    | <ul><li>Sai de abas no menu sem salvar os valores</li><li>Permuta entre "Gross" e "Net"</li></ul>                                                                                                    |
|         | Joystick para<br>esquerda | <ul> <li>Decrementa valor</li> <li>Navega entre menus</li> <li>Entra no menu de configuração (mantendo pressionado)</li> </ul>                                                                                 |
| SEL     | Joystick<br>botão central | <ul><li>Entra no menu selecionado</li><li>Confirma e salva valores selecionados</li></ul>                                                                                                    |

- L1 Led Indicação de Alimentação
- L2 Led Indicação de operação (O led pisca em uma frequência de ~1Hz indicando alimentação e operação normais)
- L3 Led indicação de transmissão Tx (somente na versão Bluetooth)
- L4 Led indicação de recepção Rx (somente na versão Bluetooth)

### 4.4 **OPERAÇÃO**

#### 4.4.1 INFORMAÇÕES DE OPERAÇÃO

Ao ligar o controlador, é plotado no display o valor que está sendo lido em ambos os canais, além disso, no caso de qualquer alarme ativado, é impresso na tela qual relé foi ativado e seu respectivo canal de célula.

| Cel | 1-6 | 2 | 2.00 |
|-----|-----|---|------|
| Cel | 2-6 | 2 | 2.00 |

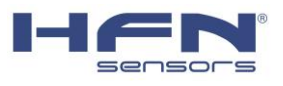

O controlador Krukload 500 tem sua configuração separada em dois menus, que são o menu de configuração e o menu de calibração, estes possuem uma série de parâmetros importantes que devem ser ajustados corretamente para garantir o bom funcionamento do aparelho. Uma tabela que exemplifica estes menus é mostrada abaixo.

| ESQUEMÁTICO DE MENUS |              |          |              |
|----------------------|--------------|----------|--------------|
|                      |              |          | OPERADOR     |
|                      |              | RELÉ 1 - | CANAL        |
|                      |              |          | PT DE AJUSTE |
|                      |              |          | ON / OFF     |
|                      |              | RELÉ 2   | OPERADOR     |
|                      |              |          | CANAL        |
|                      |              |          | PT DE AJUSTE |
|                      |              |          | ON / OFF     |
|                      |              |          | OPERADOR     |
|                      |              | RFI É 3  | CANAL        |
|                      | CONFIG RELES |          | PT DE AJUSTE |
| ΜΕΝΗ CONFIGURAÇÃO    |              |          | ON / OFF     |
|                      |              | RELÉ 4   | OPERADOR     |
|                      |              |          | CANAL        |
|                      |              |          | PT DE AJUSTE |
|                      |              |          | ON / OFF     |
|                      |              | RELÉ 5   | OPERADOR     |
|                      |              |          | CANAL        |
|                      |              |          | PT DE AJUSTE |
|                      |              |          | ON / OFF     |
|                      |              | RELÉ 6   | OPERADOR     |
|                      |              |          | CANAL        |
|                      |              |          | PT DE AJUSTE |
|                      |              |          | ON / OFF     |

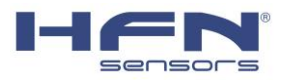

|                   |                  | COMUNICAC SERIAL |  |  |
|-------------------|------------------|------------------|--|--|
|                   | FILTRO           |                  |  |  |
|                   | TAXA AMOSTRAGEM  |                  |  |  |
|                   | QUANTID AMOSTRAS |                  |  |  |
|                   | DAC OUTPUT CH    |                  |  |  |
| MENU CONFIGURAÇÃO | DAC OUTPUT G/N   |                  |  |  |
|                   | DAC OUTPUT MIN   |                  |  |  |
|                   | DAC OUTPUT MAX   |                  |  |  |
|                   | SERIAL OUTPUT    |                  |  |  |
|                   | SERIAL G/N       |                  |  |  |
|                   | ON / OFF CELL    |                  |  |  |
|                   |                  | NUM CASAS DECIMA |  |  |
|                   | CANAL 1          | FUNDO DE ESCALA  |  |  |
|                   |                  | ZERO             |  |  |
|                   |                  | NUM PONTOS CALIB |  |  |
|                   |                  | PONTO 1          |  |  |
| MENU CALIBRAÇÃO   |                  | *DEMAIS PONTOS*  |  |  |
|                   |                  | NUM CASAS DECIMA |  |  |
|                   |                  | FUNDO DE ESCALA  |  |  |
|                   | CANAL 2          | ZERO             |  |  |
|                   |                  | NUM PONTOS CALIB |  |  |
|                   |                  | PONTO 1          |  |  |
|                   |                  | *DEMAIS PONTOS*  |  |  |

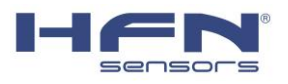

# 4.4.2 MENU CONFIGURAÇÃO

Para entrar no menu CONFIGURAÇÃO, estando na tela inicial, deve-se apertar e pressionar

durante 3 segundos (joystick para esquerda). Este menu é protegido por senha, que é apertar (joystick para cima) 4 vezes e apertar (joystick botão central) para confirmar.

| Menu                | Descrição                                                                                                    |
|---------------------|----------------------------------------------------------------------------------------------------|
| CONFIG RELES        | O controlador Krukload 500 possui 6 relés de alarme que podem ser configurados pelo usuário,<br>esses alarmes podem ser acionados em situações de sobrecarga ou subcarga, tendo como<br>referência um dos canais de leitura de célula de carga e o valor lido pelo mesmo.<br>Padrão: todos os reles desativados                             |
| COMUNICAC<br>SERIAL | Ativa e desativa a saída serial do dispositivo<br>Padrão: Desativado                                                                                                    |
| FILTRO              | Habilita o filtro de dados realizado no sinal da célula de carga.<br>Padrão: nenhum                                                                                                    |
| TAXA<br>AMOSTRAGEM  | Corresponde a quantidade de vezes a qual é feita a aquisição de dados por segundo, por<br>exemplo, 10Hz corresponde a 10 aquisições por segundo<br>Padrão: 10Hz                                                                                                    |
| QUANTID<br>AMOSTRAS | Define o número de amostras em cada em cada leitura realizada. Quanto maior o número de<br>amostras, maior o tempo de cálculo e maior a estabilidade da leitura.<br>Padrão: 20                                                                                                    |
| DAC OUTPUT CH       | Configuração que seleciona o canal de referência da saída analógica 4-20mA, pode ser<br>selecionada como "CH1" ou "CH2" ou "CH1 + CH2". Por exemplo, caso seja optado por "CH1",<br>o sinal analógico será de acordo com a leitura do Canal 1.<br>Padrão: CH1                                                                               |
| DAC OUTPUT<br>G/N   | Seleciona o tipo de leitura que será plotado na saída analógica, pode ser ajustada como "Gross"<br>(Valor Bruto) ou "Net" (Valor após a tara).<br>Padrão: Gross                                                                                                    |
| DAC OUTPUT<br>MIN   | Relaciona o início do sinal analógico (4 miliamperes) com um valor de carga. Por exemplo, caso<br>essa opção seja setada com 2 toneladas, a saída analógica terá seu ponto de partida em duas<br>toneladas. Usando esse mesmo exemplo, para qualquer valor lido menor que 2 toneladas, a saída<br>analógica continuará em 4mA.<br>Padrão: 0 |
| DAC OUTPUT<br>MAX   | Relaciona o final do sinal analógico (20 miliamperes) com um valor de carga. Por exemplo, caso<br>essa opção seja setada com 40 toneladas, a saída analógica terá seu limite em quarenta<br>toneladas e semelhante ao menu anterior, qualquer valor acima de 40 toneladas terá um output<br>de 20mA.                                        |

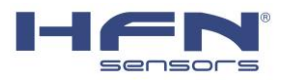

|               | Padrão: 2                                                                                                    |
|---------------|----------------------------------------------------------------------------------------------------|
| SERIAL OUTPUT | Seleciona qual sinal lido pelo controlador será plotado na saída serial. Pode ser selecionado para "CH1", "CH2", "CH1 + CH2" e "CH1 e CH2". Essa opção é importante quando se está usando o controlador junto de displays externos, por exemplo, ao se usar 2 displays, é interessante deixar na configuração "CH1 e CH2", assim, ficará um display para cada canal de célula de carga.<br>Padrão: CH1 |
| SERIAL G/N    | Seleciona o tipo de leitura que será plotado na saída serial, pode ser configurada como "Gross"<br>(Valor Bruto) e "Net" (Valor após a tara). OBS: essa configuração afeta o tipo de informação<br>plotada no display<br>Padrão: Gross                                                                                                    |
| ON / OFF CELL | Configuração que ativa e desativa canais de célula de carga. Por Exemplo, caso se esteja lendo<br>apenas uma célula de carga com o aparelho, deve-se desativar o outro canal excedente.<br>Padrão: Cel1 + Cel2 ON                                                                                                    |

### 4.4.3 MENU CALIBRAÇÃO

Para entrar no menu CALIBRAÇÃO, estando na tela inicial, deve-se apertar e pressionar durante 3 segundos (joystick para direita). Esse menu, assim como o menu configuração, possui a mesma senha de segurança, que é apertar (joystick para cima) 4 vezes e apertar (joystick botão central) para confirmar.

Ao entrar neste menu, pode-se escolher entre a calibração do canal 1 e do canal 2, sendo assim, a calibração é realizada separadamente para cada célula de carga, porém, o processo para ambas é o mesmo.

| Menu                | Descrição                                                                                                    |
|---------------------|----------------------------------------------------------------------------------------------------|
| NUM CASAS<br>DECIMA | Parâmetro a ser configurado que restringe o número de casas decimais conforme o configurado<br>pelo usuário, pode ser configurado de 0 a 3 casas decimais e está diretamente ligado à resolução<br>da leitura, por exemplo, com 1 casa decimal se obtém uma resolução de 0,1 toneladas<br>Padrão: 2 |
| FUNDO DE<br>ESCALA  | Capacidade de carga nominal do sistema (em toneladas), seguindo o número de casas definida<br>na configuração anterior. Geralmente é configurado para a capacidade máxima da célula de<br>carga do respectivo canal.<br>Padrão: 2                                                                   |
| ZERO                | Menu no qual é realizado a aquisição do zero do sistema de pesagem, este valor deve ser<br>aquisitado quando não se tem nenhuma carga significante içada. OBS: Para pontes rolantes,<br>geralmente o zero capturado com o moitão instalado                                                          |

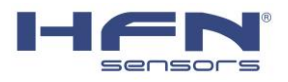

| NUM PONTOS<br>CALIB             | Parâmetro fundamental para efetuar a calibração do sistema, este por sua vez nada mais é que<br>o número de pesos conhecido que serão utilizados na calibração. Podem ser configurados até 10<br>pontos de calibração, sendo que quanto maior o número de pontos capturados, mais preciso será<br>a leitura de carga.<br>Após o valor ser salvo, o dispositivo automaticamente gera seções em seu menu de configuração<br>para a aquisição individual de cada um desse pontos, por exemplo, caso o usuário opte por 4<br>pontos de calibração, 4 novas aba do menu surgirão após esta, uma para cada ponto de<br>calibração.<br>Padrão: 1                                                      |
|---------------------------------|----------------------------------------------------------------------------------------------------|
| PONTO 1<br>(e demais<br>pontos) | Como explicado anteriormente, deve haver uma aba no menu para cada ponto a ser calibrado,<br>durante essa aquisição, é mostrado na tela o sinal lido pela célula de carga e o respectivo valor<br>que será atribuído para este sinal. Conforme o fundo de escala e o número de pontos de<br>calibração definidos anteriormente, o aparelho realiza uma divisão linear e substitui o valor<br>ideal em cada ponto, porém, esse valor pode simplesmente ser alterado pelo usuário neste<br>mesmo menu. Por exemplo, se um dos pesos conhecido é de 20 toneladas, deve-se içar esse<br>peso no sistema e aquisitar esse ponto, ajustando o valor manualmente no controlador para 20<br>toneladas. |

### 4.5 CALIBRAÇÃO

A calibração no controlador Krukload 500, de forma resumida, é feita aplicando cargas conhecidas no sistema a qual ele está instalado e simultaneamente aquisitando esses valores no aparelho. A seguir, é feita a demonstração de uma calibração.

### 4.5.1 PREPARAÇÃO PARA A CALIBRAÇÃO

Para dar início ao processo de calibração é preciso deixar algumas configurações préajustadas, são elas:

- Número de casas decimais
- Fundo de escala
- Número de pontos de calibração

Essas configurações são abordadas mais profundamente no tópico 'MENU CALIBRAÇÃO'.

#### 4.5.2 AQUISIÇÃO DO ZERO

A aquisição do zero segue o seguinte processo

Dentro de "MENU CALIBRAÇÃO -> CANAL1" vá até o menu "zero" e aperte 💷 para entrar nele

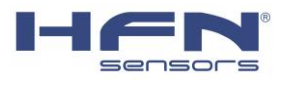

Garanta que o sistema está sem carga, o display deve plotar o sinal que a célula de carga está lendo

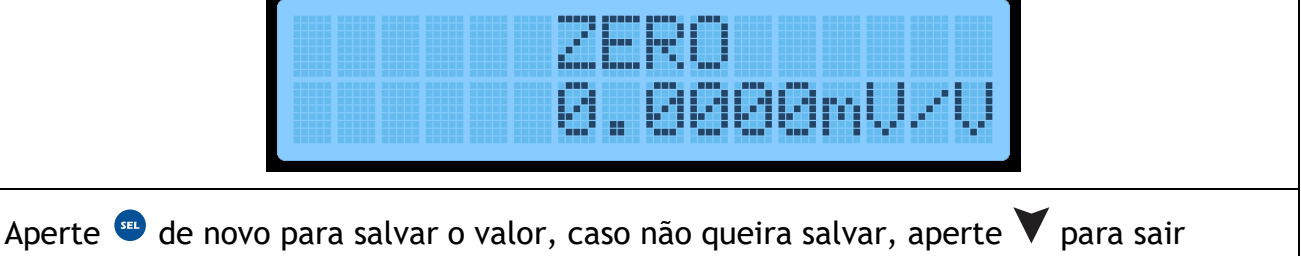

## 4.5.3 AQUISIÇÃO DOS PONTOS DE CALIBRAÇÃO

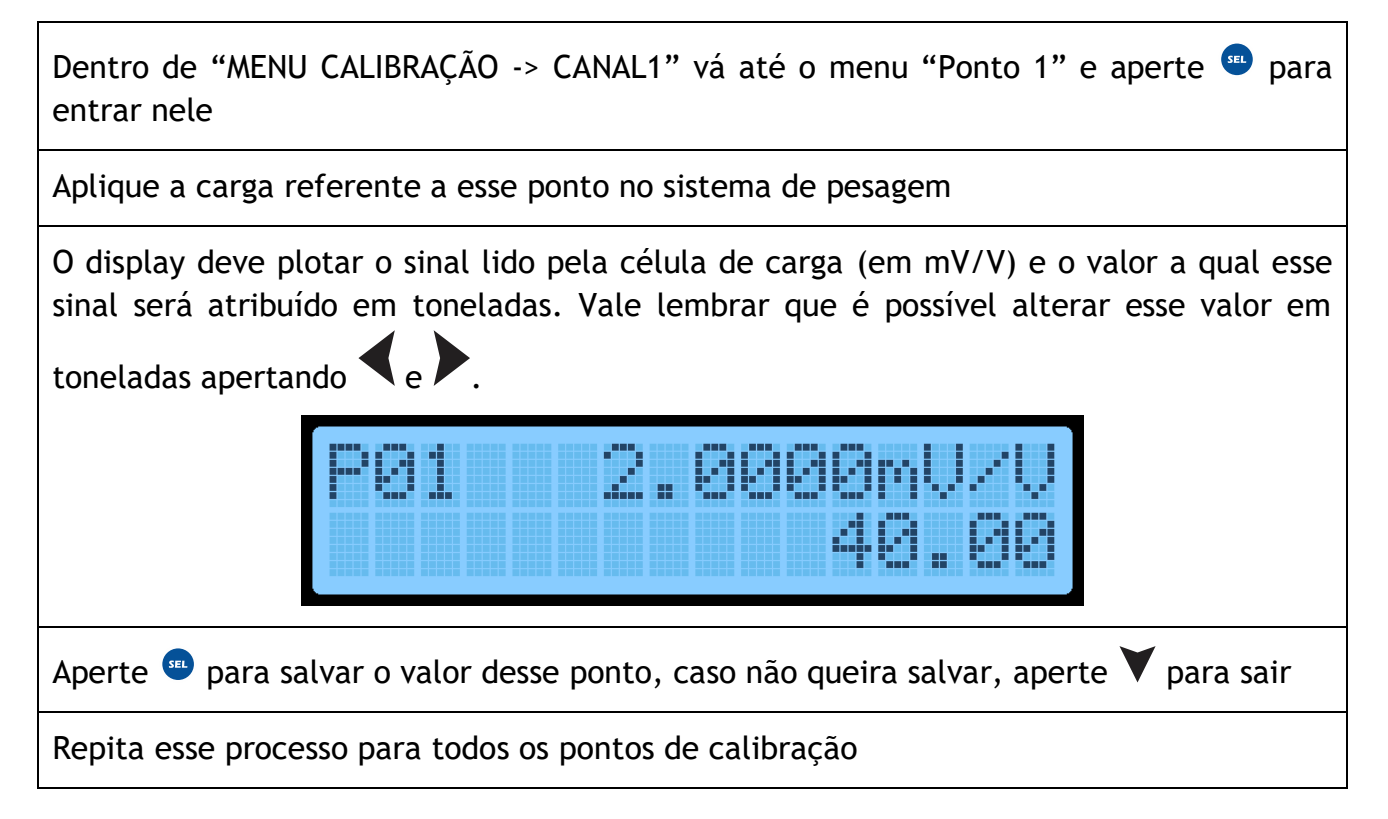

### 4.6 AJUSTES

### 4.6.1 ALARMES RELÉ

Dentro de "MENU CONFIGURAÇÃO -> RELÉ CONFIG" vá até o menu do relé a qual desejase configurar e aperte <sup>(11)</sup> para entrar nele. Dentro do menu de cada relé, existem 4 submenus que devem ser ajustados corretamente (definição mais detalhada desses submenus no item MENU CONFIGRAÇÃO desse manual).

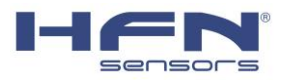

Use  $\blacktriangleleft$  e  $\blacktriangleright$  para navegar entre os submenus e alterar seus parâmetros, use m para entrar no menu desejado ou para salvar o valor ajustado e aperte  $\checkmark$  para voltar sem salvar.

Vá até o menu "OPERADOR" e aperte <sup>•</sup> para entrar nele, este submenu define se o alarme acionará em "sobrecarga" ou "subcarga"

Vá até o menu "CANAL" e aperte <sup>(11)</sup> para entrar nele, este submenu define o canal de referência para esse alarme. Escolha entre "Canal 1" e "Canal 2".

Vá até o menu "PT DE AJUSTE" e aperte 🕮 para entrar nele, este submenu determina o valor de referência para o alarme.

Vá até o menu "ON/OFF" e aperte 👓 para entrar nele, este submenu ativa e desativa os relés de alarme

ATENÇÃO

TODOS os relés vêm por padrão desligados neste menu, portanto, deve-se ativá-los para que eles entrem em funcionamento.

## 4.6.2 SAÍDA ANALÓGICA

Em "MENU CONFIGURAÇÃO" haverá quatro parâmetros que devem ser configurados para o bom funcionamento dessa ferramenta, são eles "DAC OUTPUT CH", "DAC OUTPUT G/N", "DAC OUTPUT MIN" e "DAC OUTPUT MAX". Para configurar esses menus, navegue até eles usando  $\checkmark$  e  $\triangleright$ , e pressione se para entrar neles.

Dentro de "DAC OUTPUT CH" selecione o canal de célula de carga que se deseja ter por referência para a saída analógica 4-20mA. Pressione <sup>(1)</sup> para confirmar ou V para sair sem salvar.

Dentro de "DAC OUTPUT G/N" escolha o tipo de sinal que será transmitido, selecione entre "Gross" e "Net".

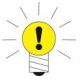

## NOTE

Caso opte por "Net", o sinal transmitido será referente a leitura de carga com a tara. Em outras palavras, caso a tara seja realizada erroneamente, poderá resultar em uma leitura incorreta.

Dentro de "DAC OUTPUT MIN", ajuste o valor em toneladas a qual deve corresponder ao início da escala em miliampere (4mA), geralmente esse valor corresponde a zero toneladas.

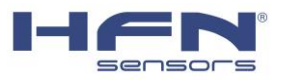

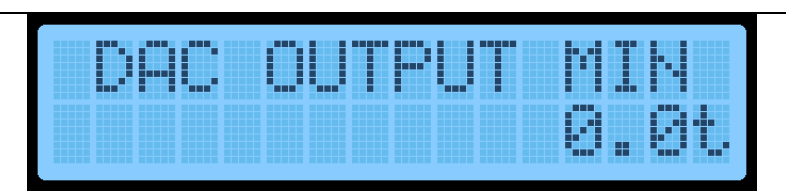

Dentro de "DAC OUTPUT MAX", ajuste o valor em toneladas a qual deve corresponder ao fundo de escala em miliampere (20mA), geralmente ajustado sendo o limite do sistema de pesagem.

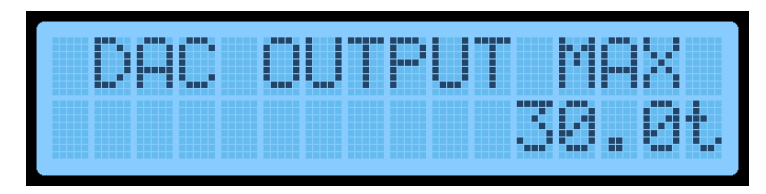

#### 4.6.3 SAÍDA SERIAL

Em "MENU CONFIGURAÇÃO" haverá três parâmetros que devem ser configurados para o bem funcionamento dessa ferramenta, são eles "COMUNIC SERIAL", "SERIAL OUTPUT" e "SERIAL G/N". Assim como no item anterior, para configurar esses menus, navegue até eles usando  $\checkmark$  e  $\triangleright$ , e pressione <sup>(IIII)</sup> para entrar neles.

Para ativar a saída serial, vá até "COMINIC SERIAL", mude o parâmetro para "ativado" e aperte 😐 para confirmar.

Dentro de "SERIAL OUTPUT", determine qual sinal de célula de carga vai ser transmitido pela serial, se será apenas do canal 1, apenas do canal 2, ambos ou o somatório dos dois

Dentro de "SERIAL G/N", selecione o tipo de sinal que será plotado na serial. Escolha entre "Gross" e "Net"

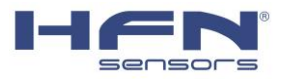

# 5 GLOSSÁRIO

| Termo                    | Definição                                                                                                    |
|--------------------------|----------------------------------------------------------------------------------------------------|
| Célula de carga          | Transdutor de peso que mede a força aplicada sobre ele através da deformação do material                                                |
| Calibração               | Conjunto de operações que estabelecem a relação entre o sinal lido pelo transdutor e o valor final expresso em alguma unidade de medida |
| Zero                     | Estado em que a célula de carga ou o sistema de pesagem não possuem carga sobre si                                                      |
| Span/Fundo de<br>Escala  | Limite de carga de uma célula de carga/sistema de pesagem                                                                               |
| Tara                     | Opção de "zerar" a escala de medição de carga em determinado ponto sem ser o zero original                                              |
| Gross                    | Valor bruto                                                                                                    |
| Net                      | Valor líquido                                                                                                    |
| Relé                     | Componente eletromecânico que comuta seus contatos ao aplicar-se tensão<br>em sua bobina                                                |
| Sobrecarga               | Situação eu que o sistema de pesagem se encontra com mais carga do que<br>foi projetado para aguentar                                   |
| Cabo frouxo<br>/subcarga | Situação em que o sistema de pesagem se encontra com menos carga que o mínimo requerido                                                 |
| RS-485                   | Meio de comunicação serial usado para transmissão de dados.                                                                             |
| Saída analógica          | Meio de transmissão de dados em formato analógico, geralmente no formato de tensão ou corrente                                          |